# 2014 Trade Shifts – A Brief Overview of the New Interactive Features

United States International Trade Commission http://www.usitc.gov/research and analysis/trade shifts 2014/index.htm Updated: July 9, 2015 This overview explains some features and enhancements you will find in the 2014 Trade Shifts. Each year the Commission publishes a detailed analysis of Shifts in U.S. Merchandise Trade ("Trade Shifts").

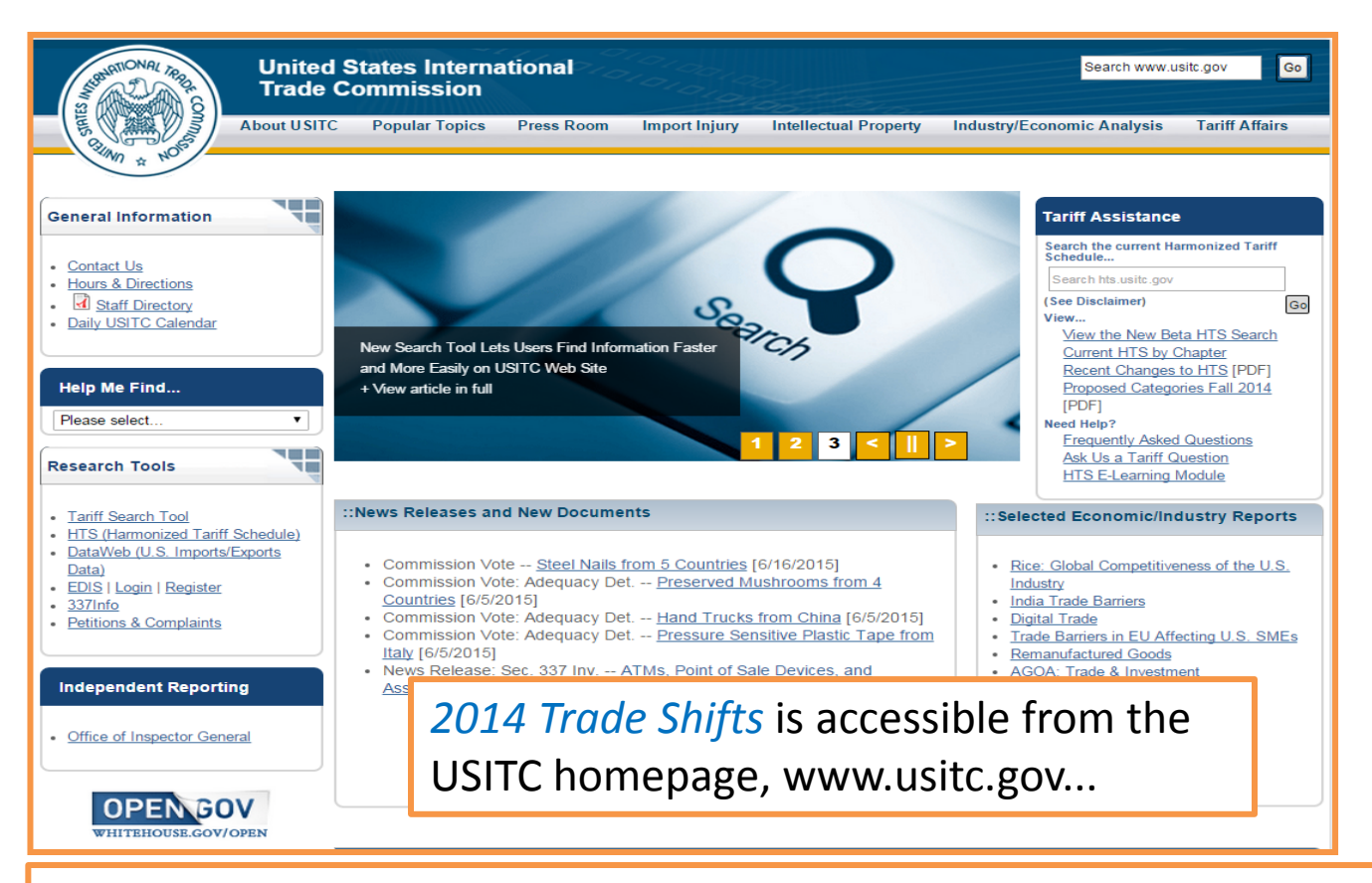

... or you can copy this url into your internet browser:

http://www.usitc.gov/research\_and\_analysis/trade\_shifts\_2014/index.htm

#### 2014 Trade Shifts Home Page

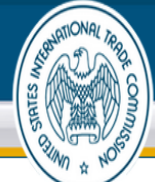

| United S<br>Trade C | ommission      |            |               |                       | Search www.us              | sitc.gov     |
|---------------------|----------------|------------|---------------|-----------------------|----------------------------|--------------|
| About USITC         | Popular Topics | Press Room | Import Injury | Intellectual Property | Industry/Economic Analysis | Tariff Affai |

Home » 2014 Trade Shifts » 2014 Trade Shifts

#### ::2014 Trade Shifts

#### Trade Shifts Index

2014 Trade Shifts Home Overall Economic Performance U.S. Trade by Industry, Sector and Selected Trading Partners Trading Partners/Regions China Japan European Union Sub-Saharan Africa Sectors Agricultural Products Chemicals & Related Products Electronic Products Energy and Related Products Footwear Forest Products Machinery Minerals and Metals Textiles and Apparel Transportation Equipment Special Topic: Trade Metrics

**Frequently Asked Questions** 

Why is this information prepared? How is this information organized? What trade statistics are used? Why are your data different from other trade data? What are sectors?

What are special provision exports

Shifts in U.S. Merchandise Trade, 2014 Investigation No. 332-345 Publication 4536 (June 2015)

Welcome to the redesigned Shifts in U.S. Merchandise Trade, 2014 (also called 2014 Trade shifts), published by the U.S. International Trade Commission (Commission or USITC). The Commission's annual detailed analysis of shifts in U.S. trade, addressing 4 U.S. trading partners/regions and 10 individual sectors, is now enhanced by new interactive features and a discussion of evolving approaches to analyzing trade data.

As U.S. trade and international distribution chains become more complex, companies are diversifying their options for moving intermediates and finished goods to market. Re-exports **0** (also called foreign exports by the U.S. Census Bureau) are a growing part of U.S. trade, and recent modifications to the way foreign trade zones (FTZs) are set up and operated make the zones more useful for re-export purposes.

2014 Trade Shifts addresses this trend in two ways:

First, the special topic webpage, "Trade Metrics," describes trade data statistics. Following definitions of individual rade measures (e.g., general imports **0**), it offers a detailed discussion of the impact that changes in distribution perhods, FTZs, and re-exports have on trade data statistics.

| Second, as noted in more    | depth in "Trade Metrics," a variety of trade measures are used in 2014 Trade Shifts to allow a more                                                                                                    |
|-----------------------------|----------------------------------------------------------------------------------------------------|
|                             | Part I:                                                                                                    |
|                             | Overall Economic Performance U.S. Trade by Industry Sector and Selected Trading Partners                                                                                                    |
|                             | Part II: Country Shifts                                                                                                    |
|                             | Part II analyzes shifts in trade between the United State and four key trading partners:                                                                                                    |
|                             | - China<br>Japan<br>- European Union<br>- Sub-Saharan Africa                                                                                                    |
|                             | Part III: Sector Shifts                                                                                                    |
|                             | Part III analyzes shifts in trade for the following 10 merchandise sectors:                                                                                                    |
|                             | Agreeutural Products Concentration Products Concentration Products Concentration Products Concentration Products Concentration Products Concentration Products Concentration Products Concentration Products Transportation Products Transportation Products |
|                             | Part IV: Special Topic:                                                                                                    |
|                             | Trade Metrics                                                                                                    |
|                             | Data Analysis Tools                                                                                                    |
|                             | General Contacts                                                                                                    |
|                             | Office of Industries<br>tradeshifts@usitc.gov                                                                                                    |
| prophosified coloctions. Al | theursh linked to the Commission's appual Trade Shifts and Veer in Trade reports, the data                                                                                                    |

The home page has several key features:

- Hover over the for definitions to some key terms (if you are on a subpage, the definitions can also be accessed via the navigation panels on the left of that page).
- Scroll down the page for links to the individual subpages in the document, as well as to the tables and the supplemental Data Analysis Tools (DATs).

#### **2014 Trade Shifts Industry Sector & Trading Partners Pages** The Industry Sector and Trading Partners pages contain interactive graphics

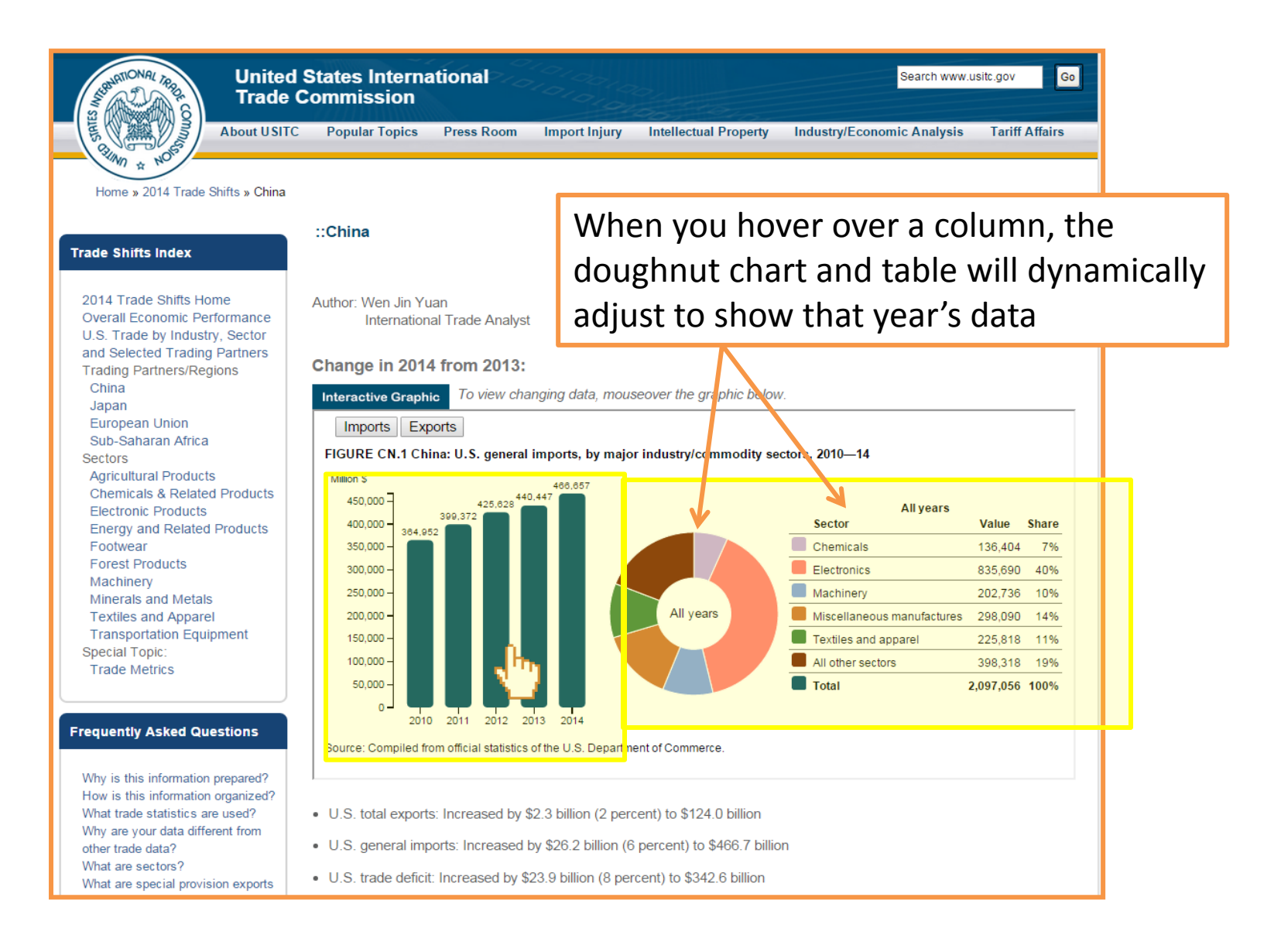

#### **2014 Trade Shifts Industry Sector & Trading Partners Pages** The Industry Sector and Trading Partners pages contain interactive graphics

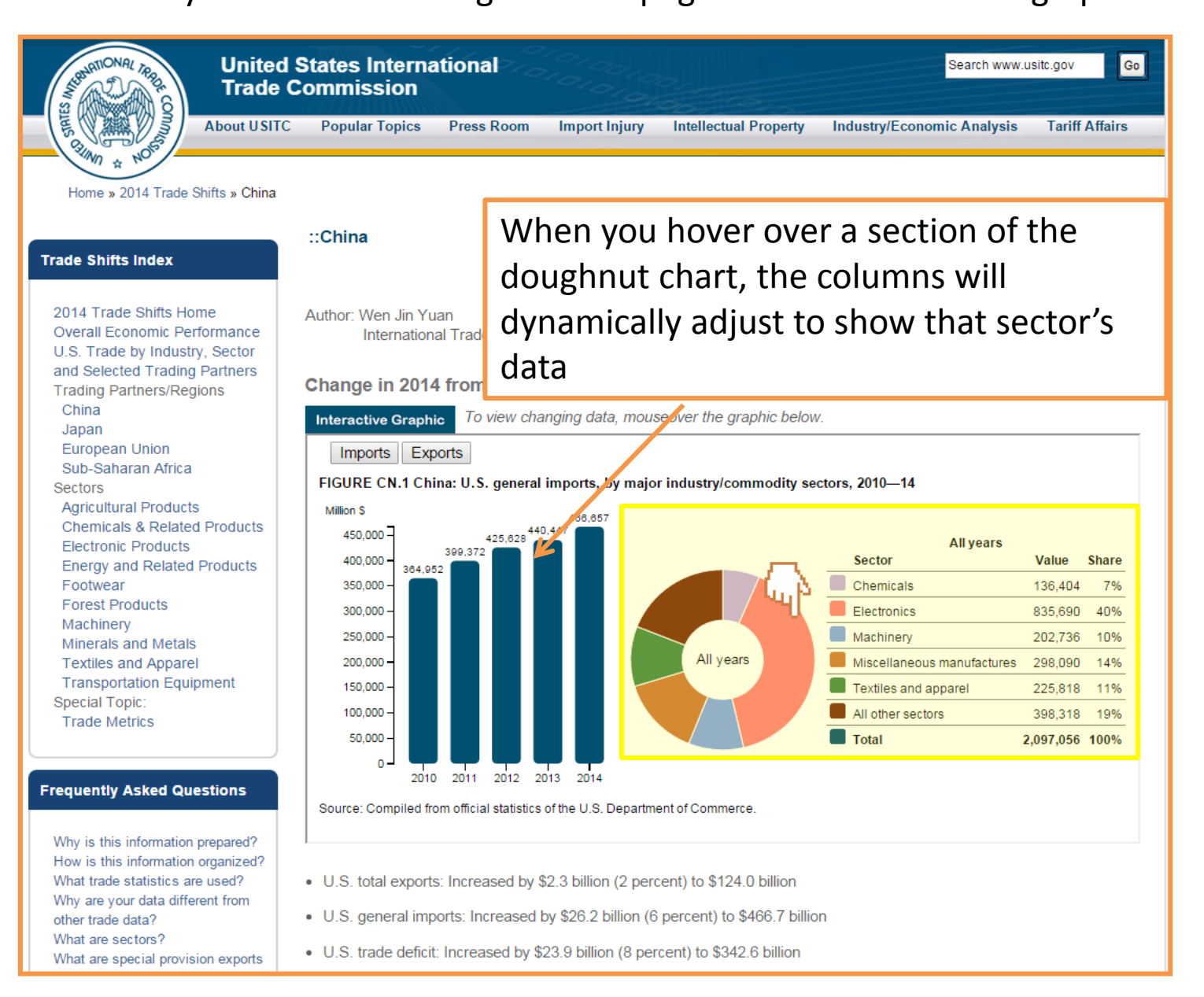

| Trade Shifts Index<br>2014 Trade Shifts                                                                                                    | Frequently Asked Que                                                                                                    | stions                                                               | Along the left side of<br><i>Trade Shifts</i> are the<br>Frequently Asked Qu<br>Shift Resources pane<br>quickly navigate arou                                                                       | f ead<br>Trad<br>Jesti<br>els th<br>und                | ch page in <i>2014</i><br>e Shifts Index,<br>ons, and Trade<br>nat allow you to<br>the site. |  |  |  |
|----------------------------------------------------------------------------------------------------|----------------------------------------------------------------------------------------------------|----------------------------------------------------------------------|----------------------------------------------------------------------------------------------------|--------------------------------------------------------|----------------------------------------------------------------------------------------------|--|--|--|
| Overall Economic<br>U.S. Trade by Inc<br>and Selected Tra<br>Trading Partners<br>China<br>Japan<br>European Union<br>Sub-Saharan Af<br>Sectors<br>Agricultural Proc<br>Chemicals & Re<br>Electronic Produ<br>Energy and Rela<br>Footwear<br>Forest Products<br>Machinery | Why is this information p<br>How is this information<br>organized?<br>What trade statistics are<br>Why are your data differ<br>other trade data?<br>What are sectors?<br>What are special provis<br>and imports?<br>Which 8-digit HTS subh<br>are included in each? (F<br>How are country groups<br>(PDF) | prepa T<br>e used<br>rent fro<br>ion ex<br>headin<br>PDF)<br>s defin | rade Shifts Resources<br>Abbreviations & Acronyms (PC<br>Bibliographies<br>HTS e-learning module<br>Industry/Commodity Groups<br>(PDF)<br>Project Team (PDF)<br>Tables<br>Trade Measure Definitions | DF)                                                    |                                                                                              |  |  |  |
| Minerals and Me<br>Textiles and App                                                                                                    | What do the trade abbre<br>and acronyms mean? (F                                                                                                    | eviatic<br>PDF) —                                                    | Le the                                                                                                    | Let's take a closer look at<br>the Data Analysis Tools |                                                                                              |  |  |  |
| Special Topic:<br>Trade Metrics                                                                                                    |                                                                                                    |                                                                      | Office of Industries<br>tradeshifts@usitc.gov                                                                                                    |                                                        |                                                                                              |  |  |  |

The Data Analysis Tools are a series of dashboards, contained in two files.

|    |       |              |                    |               |                         | When you open a file, a series of instructions will |              |                                         |              |              |             |              |             |                       |  |  |  |  |
|----|-------|--------------|--------------------|---------------|-------------------------|-----------------------------------------------------|--------------|-----------------------------------------|--------------|--------------|-------------|--------------|-------------|-----------------------|--|--|--|--|
|    | А     | В            | С                  | D             | E                       |                                                     |              | - io - i                                |              |              | • •         |              |             |                       |  |  |  |  |
| 1  |       |              |                    |               |                         | appea                                               | r. Ple       | ease to                                 | DIIOW 1      | these        | instru      | ctions       | s so th     | at the                |  |  |  |  |
| 2  |       |              |                    |               |                         | filo on                                             | oncr         | ronor                                   | -hz          |              |             |              |             |                       |  |  |  |  |
| 3  |       |              | TT-0.10            |               |                         | ine op                                              |              |                                         |              |              |             |              |             |                       |  |  |  |  |
| 4  |       | INSTRUC      | TIONS              |               | •                       |                                                     |              |                                         |              |              |             |              |             |                       |  |  |  |  |
| 5  |       | 7 1 6        |                    | 1             |                         |                                                     |              |                                         |              |              |             |              |             |                       |  |  |  |  |
| 6  |       | In order fo  | or the dasht       | boards to fu  | nction, yo              | ou must enable                                      | e macros.    |                                         |              |              |             |              |             |                       |  |  |  |  |
| /  |       | (1) To Error | 1 20101            | 2012 :6       | . l                     | Development                                         |              | a ala ata "N fa                         |              |              | l           | the Develo   |             |                       |  |  |  |  |
| 8  |       | (1) In Exce  | ei 2010 and<br>. J | 2013, 11 you  | 1 nave the<br>Frank Com | Developper                                          | tab visible  | , select 1012                           | cro securit  | y . If you c | io not nave | the Develo   | opper tab v | isible,               |  |  |  |  |
| 5  |       | navigate ur  | ider, File /       | Options / 1   | Disable a               | ter / Trust Ce                                      | enter Setur  | igs / Macro                             | o Setungs.   | I OU SHOULD  | E E         | options ava  |             | ·                     |  |  |  |  |
| 11 |       | parioate to  | the Macro          | Security me   | Disable fi              | a elichly diffe                                     | rent         | . 11 you na                             | ve a currere | ne version c | n Excer, m  | e steps need |             |                       |  |  |  |  |
| 12 |       | navigate to  | ane macio          | Security file | and may b               | e anginy diffe                                      | icilt.       |                                         |              |              |             |              |             |                       |  |  |  |  |
| 13 |       | (2) Close d  | lown Excel         | completely    | This allo               | ours the setting                                    | rs to take ( | effect next t                           | ime Excel    | is opened    |             |              |             |                       |  |  |  |  |
| 14 |       | (2) 01030 0  | IO WII LIACU       | completely    | . This and              | ows are second                                      | go to take ( | circet next                             | Inte Exect.  | is opened.   |             |              |             |                       |  |  |  |  |
| 15 |       | (3) Open t   | his docume         | ent If you s  | elected "T              | Disable macro                                       | s with not   | ification" s                            | elect "enabl | le content"  | on opening  | this docun   | nent        |                       |  |  |  |  |
| 16 |       | (c) open c   |                    |               |                         |                                                     |              | ,,,,,,,,,,,,,,,,,,,,,,,,,,,,,,,,,,,,,,, |              |              |             |              |             |                       |  |  |  |  |
| 17 |       | The Dashb    | oards will         | become visi   | ble once t              | these steps are                                     | complete     | d.                                      |              |              |             |              |             |                       |  |  |  |  |
| 18 |       |              |                    |               |                         |                                                     | 11           |                                         |              |              |             |              |             |                       |  |  |  |  |
| 19 |       |              |                    |               |                         |                                                     |              |                                         |              |              |             |              |             |                       |  |  |  |  |
| 20 |       |              |                    |               |                         |                                                     |              |                                         |              |              |             |              |             |                       |  |  |  |  |
| 21 |       |              |                    |               |                         |                                                     |              |                                         |              |              |             |              |             |                       |  |  |  |  |
| 22 |       |              |                    |               |                         |                                                     |              |                                         |              |              |             |              |             |                       |  |  |  |  |
| 23 |       |              |                    |               |                         |                                                     |              |                                         |              |              |             |              |             |                       |  |  |  |  |
| 24 |       |              |                    |               |                         |                                                     |              |                                         |              |              |             |              |             |                       |  |  |  |  |
| 25 |       |              |                    |               |                         |                                                     |              |                                         |              |              |             |              |             |                       |  |  |  |  |
| 26 |       |              |                    |               |                         |                                                     |              |                                         |              |              |             |              |             |                       |  |  |  |  |
| 27 |       |              |                    |               |                         |                                                     |              |                                         |              |              |             |              |             |                       |  |  |  |  |
| 28 |       |              |                    |               |                         |                                                     |              |                                         |              |              |             |              |             |                       |  |  |  |  |
| 29 |       |              |                    |               |                         |                                                     |              |                                         |              |              |             |              |             |                       |  |  |  |  |
| 30 |       |              |                    |               |                         |                                                     |              |                                         |              |              |             |              |             |                       |  |  |  |  |
| 31 |       |              |                    |               |                         |                                                     |              |                                         |              |              |             |              |             |                       |  |  |  |  |
| 32 |       |              |                    |               |                         |                                                     |              |                                         |              |              |             |              |             |                       |  |  |  |  |
| 33 |       |              |                    |               |                         |                                                     |              |                                         |              |              |             |              |             |                       |  |  |  |  |
| 34 |       |              |                    |               |                         |                                                     |              |                                         |              |              |             |              |             |                       |  |  |  |  |
| 35 | M Tra | structions   | <b>*</b> 1         |               |                         |                                                     |              |                                         |              |              |             |              |             |                       |  |  |  |  |
|    | TH:   | sciucuons    |                    |               |                         |                                                     |              |                                         |              |              |             |              |             | and the second second |  |  |  |  |

|                       |     | А            | В                                                                                                    | С        |                |
|-----------------------|-----|--------------|----------------------------------------------------------------------------------------------------|----------|----------------|
|                       | 1   | In this file | :                                                                                                    |          |                |
|                       | 2   |              |                                                                                                    |          |                |
|                       | 3   | Tab          | Dashboards                                                                                                    |          |                |
|                       | 4   | DB1          | Dashboard 1: Major trading partner dashboard                                                                   |          |                |
|                       | 13  | DB2          | Dashboard 2: Partner-sector dashboard                                                                          |          |                |
|                       | 22  | DB3          | Dashboard 3: Shifts in trade digest dashboard                                                                  |          |                |
|                       | 32  | DB4          | Dashboard 4: Domestic and Toreign exports dashboard<br>Dashboard 5: Major unilateral preference programs dashb | board    |                |
|                       | 50  | 065          | bashboard 5. Major dimateral preference programs dasht                                                         | Juaru    |                |
|                       | 51  |              |                                                                                                    |          |                |
| The "Intro" spreads   | nee | t            |                                                                                                    |          |                |
| defines the dashboa   | rds | 5            |                                                                                                    |          |                |
| contained in the file |     |              |                                                                                                    |          |                |
|                       | 58  |              |                                                                                                    |          |                |
|                       | 59  |              | The dashboards all functio                                                                                     | on sir   | nilarly. Let's |
|                       | 60  |              | take a look at Dashboard 1                                                                                     | I • N/1- | ior trading    |
|                       | 61  |              |                                                                                                    |          | joi trauing    |
|                       | 62  |              | partner dashboard                                                                                              |          |                |
|                       | 63  |              |                                                                                                    |          |                |
|                       | 64  |              |                                                                                                    |          |                |
|                       | 66  |              |                                                                                                    |          |                |
|                       | 67  |              |                                                                                                    |          |                |
|                       | 58  |              |                                                                                                    |          |                |
|                       | 69  |              |                                                                                                    |          |                |
|                       | 70  |              |                                                                                                    |          |                |
|                       | 71  |              |                                                                                                    |          |                |
|                       | 72  |              |                                                                                                    |          |                |
|                       | 73  |              |                                                                                                    |          |                |
|                       | 74  |              |                                                                                                    |          |                |
|                       | 75  |              |                                                                                                    |          |                |
|                       | 77  |              | K K K K K                                                                                                    |          |                |
|                       | ► • | Intro / [    | DB1 / DB2 / DB3 / DB4 / DB5 / 💱 /                                                                              |          |                |

| A              | А     | В                                                    | С                 | D                                  | E                           | F                | G                   | Н                      | 1              | J             | K                   | L             | М           | N     | 0     | Р    | Q        | R        | S             | T             | U          |
|----------------|-------|------------------------------------------------------|-------------------|------------------------------------|-----------------------------|------------------|---------------------|------------------------|----------------|---------------|---------------------|---------------|-------------|-------|-------|------|----------|----------|---------------|---------------|------------|
| 1              |       |                                                      | Select a m        | aior trading partr                 | er or all other sour        | ces (AOS) combin | ed                  |                        |                |               | ¥                   |               |             |       |       |      |          |          |               |               |            |
| 2              | Г     | Trade presentation                                   |                   |                                    |                             |                  |                     |                        |                |               |                     |               |             |       |       |      |          |          |               |               |            |
| 3              |       | Total trade (exports plus imports)                   | AOS               |                                    | Belgium                     | Brazil           |                     | Selec                  | t d            | itter         | ent (               | criter        | ria aci     | OSS   | s the | e to | ро       | )t ti    | าย            |               | _          |
| 4              |       | (intel neve (exports pres imports)                   | France            |                                    | Germany                     | India            |                     |                        |                |               |                     | • • •         |             |       |       |      | ,        |          |               |               | _          |
| 5              |       | Trade balance (exports minus imports)                | Japan             |                                    | Korea                       | Malaysia         |                     | work                   | she            | et t          | o ad                | just 1        | the da      | ata   | belo  | OW.  |          |          |               |               | -          |
| 7              |       |                                                      | Nigoria           |                                    | Dhilippings                 | Duccia           |                     | udi Arabia             | Sings          | 0.070         |                     |               |             |       |       |      |          |          |               |               | ━┛╵        |
| 8              |       |                                                      | Nigeria           |                                    | rninppines                  | KUSSId           |                     |                        | Singa          | pore          | $\exists$           |               |             |       |       |      |          |          |               |               |            |
| 9              |       |                                                      | Switzerl          | and                                | Taiwan                      | Thailand         | Un                  | ited Kingdom           | Vene           | zuela         |                     |               |             |       |       |      |          |          |               |               |            |
| 10             |       |                                                      |                   |                                    |                             |                  |                     |                        |                |               |                     |               |             |       |       |      |          |          |               |               |            |
| 11             |       |                                                      |                   |                                    |                             |                  |                     |                        |                |               |                     |               |             |       |       |      |          |          |               |               |            |
| 12             |       | U.S. merchandise trade with Korea on a total trad    | e basis, 2010-201 | 4                                  |                             |                  |                     |                        |                |               |                     |               |             |       |       |      |          |          |               |               |            |
| 13             |       |                                                      |                   |                                    |                             |                  |                     |                        |                |               |                     |               |             |       |       |      |          |          |               |               |            |
| 14             |       |                                                      | 2010              | 2011                               | 2012                        | 2013             | 2014                |                        |                |               |                     |               |             |       |       |      |          |          |               |               |            |
| 15             |       | Item                                                 |                   |                                    | Value (millions)            |                  |                     | Geom                   | etric avera    | ge annual pe  | riod percents       | ige changes:  |             |       |       |      |          |          |               |               |            |
| 16             |       | U.S. exports                                         | 38,821            | 43,462                             | 42,265                      | 41,715           | 44,544              | 3.5 ave                | erage annual   | percentage ch | ange 2010-14        |               |             |       |       |      |          |          |               |               |            |
| 17             |       | U.S. imports                                         | 48,875            | 56,661                             | 58,902                      | 62,386           | 69,606              | 9.2 ave                | erage annual   | percentage ch | ange 2010-14        |               |             |       |       |      |          |          |               |               |            |
| 18             |       | Total U.S. trade                                     | 87,696            | 100,123                            | 101,167                     | 104,101          | 114,150             | 6.8 ave                | erage annual   | percentage ch | ange 2010-14        |               |             |       |       |      |          |          |               |               |            |
| 20<br>21<br>22 |       | U.S. exports to Korea largest HTS 6 subheadings,     | 2014              |                                    |                             |                  |                     |                        |                |               |                     |               |             |       |       |      |          |          |               |               |            |
| 23             |       | Top HTS subheadings, 2010                            | Rank              | Value<br>(thousands of<br>dollars) | Share of value<br>(percent) |                  |                     | U.S. exports           | to Korea       | largest H     | TS 6 subh           | eadings, 2014 | 4           |       |       |      |          |          |               |               |            |
| 25             |       | 8542.31 Processors or controlers                     | 1                 | 2,582,491                          | 5.3                         |                  |                     |                        |                | 0             | A0801<br>5000 10000 | 15000 20000   | 25000 30000 | 35000 |       |      | 854231 2 | 2.58E+09 | Processors o  | r controlers  | ŝ          |
|                |       | 8486.20 Machines and apparatus for the               |                   |                                    | ľ                           |                  |                     |                        |                |               |                     |               |             |       |       |      |          |          |               |               |            |
|                |       | manufacture of semiconductor devices or electronic   |                   |                                    |                             |                  |                     | 8542.31 Proce          | ssors or contr | rolers        |                     |               |             |       |       |      |          |          |               |               |            |
| 26             |       | integrated circuits                                  | 2                 | 2,181,623                          | 4.5                         |                  | 8486.20 Machines    | and apparatus for t    | the manufact   | ire of        |                     |               |             |       |       |      | 848620 2 | 2.18E+09 | Machines an   | d apparatus   | s for the  |
| 27             |       | 8800.00 Aircraft, spacecraft, and parts thereof      | 3                 | 2,001,146                          | 4.1                         |                  | semiconductor de    | vices or electronic ir | ntegrated circ | uits          |                     |               |             |       |       |      | 880000   | 2E+09    | Aircraft, spa | cecraft, and  | l parts tl |
| 28             |       | 1005.90 Corn (maize), other than seed corn           | 4                 | 1,058,078                          | 2.2                         |                  | 8800.00             | Aircraft, spacecraft   | , and parts th | ereof         |                     |               |             |       |       |      | 100590 1 | 1.06E+09 | Corn (maize)  | ), other that | n seed o   |
|                |       | 3004.90 Medicaments, in measured doses, etc.         |                   |                                    |                             |                  |                     |                        |                | - 51          |                     |               |             |       |       |      |          |          |               |               |            |
|                |       | (excluding vaccines, etc., coated bandages etc. and  |                   |                                    |                             |                  | 1005.90             | Com (maize), ot        | her than seed  | l com         |                     |               |             |       |       |      |          |          |               |               |            |
| 29             |       | pharmaceutical goods), nesoi                         | 5                 | 701,079                            | 1.4                         | 3004.90 1        | Medicaments, in me  | asured doses, etc. (e  | excluding vac  | cines,        |                     |               |             |       |       |      | 300490 7 | .01E+08  | Medicament    | s, in measur  | zed dose   |
| 30             |       | 2710.12 Light oils and preparations                  | 6                 | 670,198                            | 1.4                         | etc., co         | oated bandages etc. | and phama œutical      | goods), neso   | i             |                     |               |             |       |       |      | 271012   | 6.7E+08  | Light oils an | d preparatio  | Df15       |
| 31             |       | 8431.43 Parts for boring or sinking machinery, nesoi | 7                 | 476.984                            | 1.0                         |                  |                     | 2710.12 Light oil      | is and prepar  | ations        |                     |               |             |       |       |      | 843143   | 4.77E+08 | Parts for bo  | rino or sinki | ino macl   |
| 32             |       | 7204.49 Ferrous waste and scrap, nesoi               | 8                 | 474.206                            | 1.0                         |                  | 8431 43 Parts       | for boring or sinking  | o machinerr    | nesoi         |                     |               |             |       |       |      | 720449 4 | 4.74E+08 | Ferrous was   | te and scrar  | o, nesoi   |
| 33             |       | 8486.90 Parts and accessories                        | 9                 | 462,528                            | 0.9                         |                  | 9791.T0 1410 I      | or comil or sumit      | ; meaninery,   |               |                     |               |             |       |       |      | 848690 4 | 4.63E+08 | Parts and ac  | cessories     |            |
| 34             |       | 8542.32 Memories                                     | 10                | 436,362                            | 0.9                         |                  | 720                 | 4.49 Ferrous was       | te and scrap,  | nesoi         |                     |               |             |       |       |      | 854232 4 | 4.36E+08 | Memories      |               |            |
| 35             |       | 8803.30 Parts of airplanes or helicopters, nesoi     | 11                | 417,719                            | 0.9                         |                  |                     |                        | -              | - i -         |                     |               |             |       |       |      | 880330 4 | 4.18E+08 | Parts of airp | lanes or hel  | licopters  |
|                |       | 1001.99 Wheat & meslin other than durum or seed      |                   |                                    |                             |                  |                     | 8486.90 Pa             | rts and access | sozies        |                     |               |             |       |       |      |          |          |               |               |            |
| 4.4            | • • • | Intro 🕽 DB1 / DB2 / DB3 / DB4 / DB5 / 💱              | /                 | 1                                  |                             |                  |                     |                        |                |               |                     |               |             |       |       |      |          |          |               |               |            |

Some dashboards have sliders that allow you to select a base year or time period...

| A | В                                                     | С                       | D |
|---|-------------------------------------------------------|-------------------------|---|
|   |                                                       |                         |   |
|   | Select base year using s                              |                         |   |
| > | 4                                                     | •                       |   |
|   |                                                       |                         |   |
|   | Select range of years for comparison (max 17):        | 3                       |   |
|   | Choose a comparison type:                             | Largest dollar increase | ¥ |
|   | All sectors: U.S. total exports to the world, 2010-20 | 13                      |   |

## ...some have drop-down lists that allow you to

|        | select a digest         | •                        |                    |          |                               |               | G            | Н                        |                | I        | J        | k |
|--------|-------------------------|--------------------------|--------------------|----------|-------------------------------|---------------|--------------|--------------------------|----------------|----------|----------|---|
| 1      | Select one or multip    | ole sectors              |                    | K.       | Select one or multiple pa     | rtners        |              |                          |                |          | K        |   |
| 3      | AG                      | СН                       | EL                 |          | AOD Bel                       | gium          | Brazil       | Canada                   | ]              | China    | <u> </u> |   |
| 4<br>5 | EP                      | FP                       | FW                 | ٦-       | France Ger                    | Germany India |              | Ireland                  | Italy          |          |          |   |
| 6      | MM                      | MS                       | MT                 |          | Japan Kor<br>Nigeria Phil     | ea<br>ippines | Russia       | ia Mexico<br>Saudi A     | rabia Singapor |          | 1ds      |   |
| 7<br>8 | TE                      | ТХ                       | xx                 |          | Switzerland Taiv              | van           | Thailan      | nd United                | Kingdom        | Venezuel | a        |   |
| 9      |                         |                          |                    |          |                               |               |              |                          |                |          |          |   |
| 10     |                         |                          |                    | <u>\</u> |                               |               |              |                          |                |          |          |   |
| 11     | Or select a digest:     |                          |                    |          |                               | -             |              |                          |                |          |          |   |
| 12     | (you can only select on | ie digest at a time unli | ke with sectors ar | nd parti | ners; if you want data on a d | igest and pa  | rtner combin | ation, select the parnte | r first then o | ligest)  |          |   |
| 13     |                         |                          |                    |          |                               |               |              |                          |                |          |          |   |

2014 Trade Shifts

# Thank you for viewing 2014 Trade Shifts – A Brief Overview of the New Interactive Features!

Please contact us with feedback and questions regarding this overview or **2014 Trade Shifts** at <u>TradeShifts@usitc.gov</u>